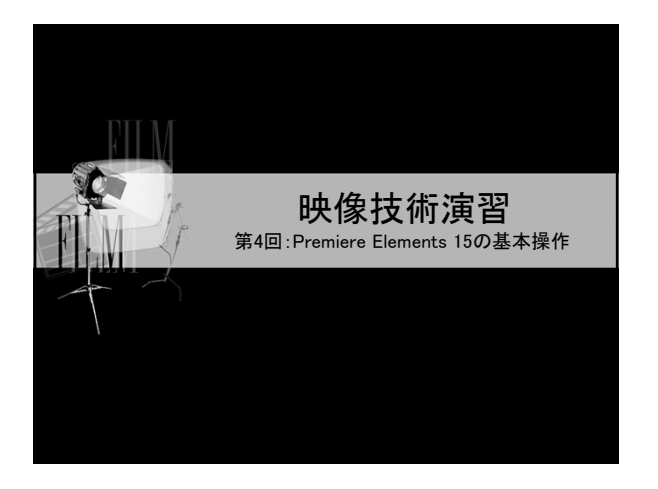

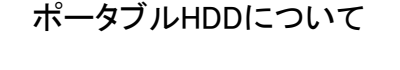

●動画などの大容量データを保存できる。 HDDは個人、もしくはペアに1台割当てします。

ペアで1台の場合は、不要なデータを残しておくと 相手の迷惑になるので、不要なものは削除すること。

こまめにバックアップをすること!

HDDビデオカメラについて ●録画したデータは、内蔵のHDDに保存される。 ●データは原則上書きされない。

# HDDビデオカメラについて

2

心コミ部屋にあるHDDカメラの種類

- GZ-MG330, GZ-MG980,
- GZ-HM690, GZ-E565, GZ-E765
- すべてvictor/JVC KENWOODのEverioシリーズ なので、基本的な動作は同じ。
- GZ-HM690、GZ-E565、GZ-E765はハイビジョン 対応。

### 動画データの保存(1)

- 1. ビデオカメラをパソコンに接続する(USB)。
- 2. カメラのパネルを開く(電源が入る)。
- 3. カメラのパネル画面で「パソコンで見る」を選択。 (または、「パソコンで接続」→「パソコンで見る」)
- [EVERIO\_HDD]→[SD\_VIDEO]→[PRGOOO]
  にある、OOO.MODが動画データ。
  ([JVCCAM\_MEM]→[AVCHD]→[BDMV]→
  [STREAM]にある、OOO.MTSが動画データ)

#### 動画データの保存(2)

- 5. 作成したフォルダに、先ほどの動画ファイル (〇〇〇.MOD、または〇〇〇.mts)をコピーする。
- 6. 保存先のフォルダを開き、動画ファイルをダブル クリックする。
- 7. 必要ならファイル名を変更する。

#### USB機器の取り外し

- ポータブルHDD、HDDビデオカメラを取り外す。
- 注意!USBメモリなどと同様、パソコン画面右下の メニューから、「ハードウェアの安全な取り外し」 をきちんとすること。
- 動画データの消去 1. ビデオカメラを再生モードにする。 2. メニューボタンを押し、[削除]を選択する。 3. 1つずつ削除、またはすべて削除を選び、[はい] を選択してOKボタンを押す。 注意!ー度削除するとデータは消えてしまうので、 必ずポータブルHDDに保存してから削除する こと。

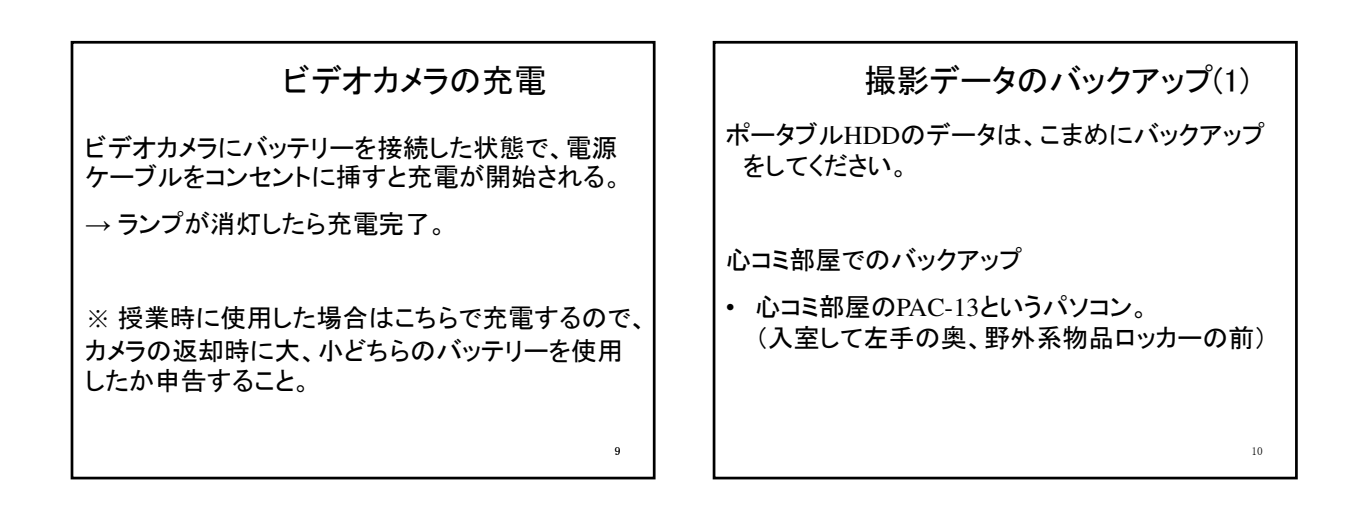

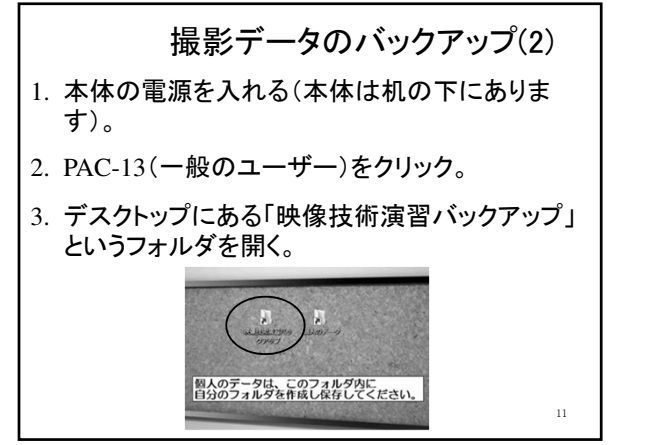

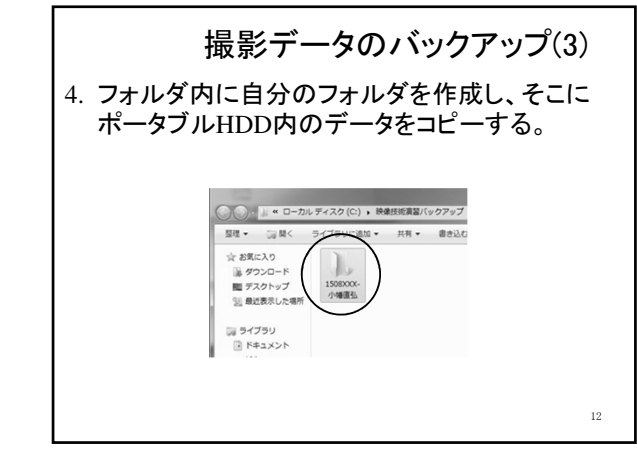

## 編集作業

13

今日から具体的な編集作業に入ります。 編集作業は、 場所:第2実習室 使用するソフト: Adobe Premiere Elements 15 必要機材:ポータブルHDD

### 動画データの整理

14

ペアで1台のポータブルHDDを利用する場合は、 ポータブルHDD内に、自分のフォルダを作成する (フォルダ名は、学籍番号-自分の名前にする。)。

例) 1808XXX-小幡直弘

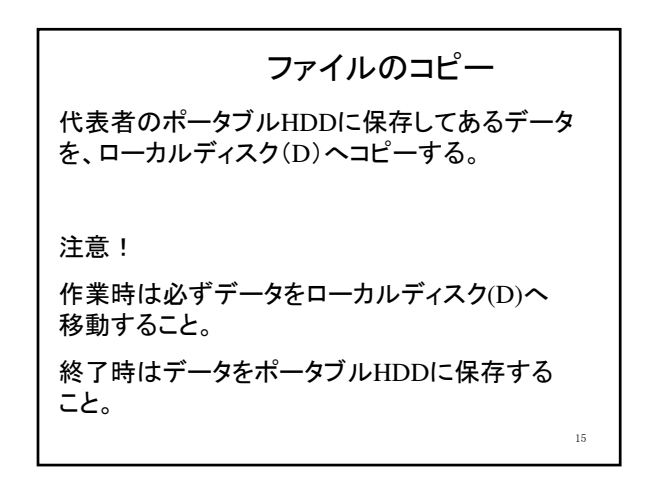

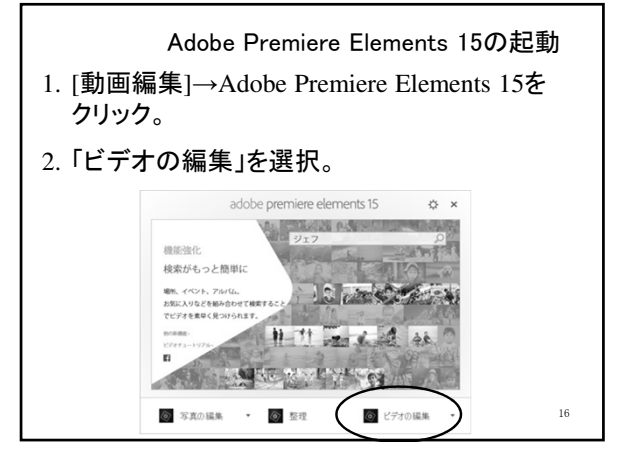

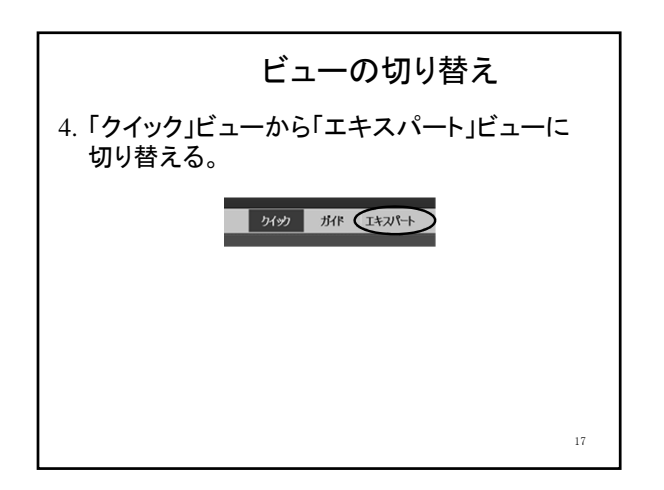

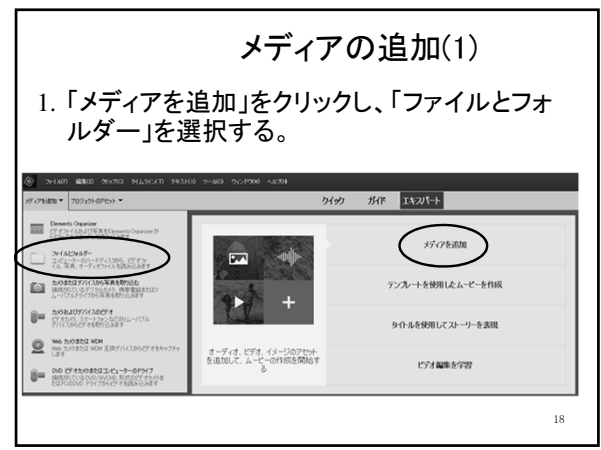

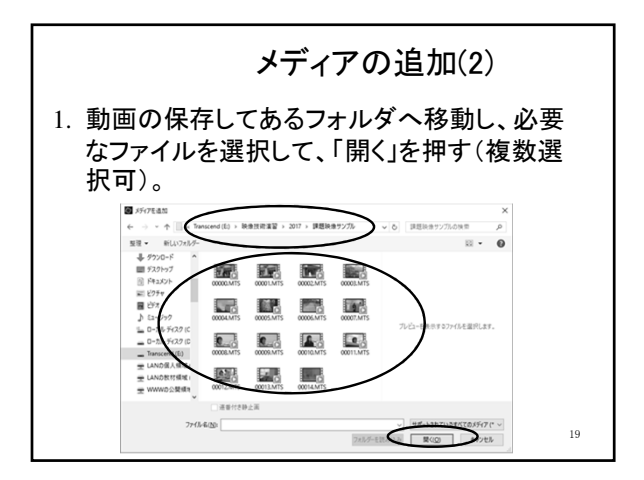

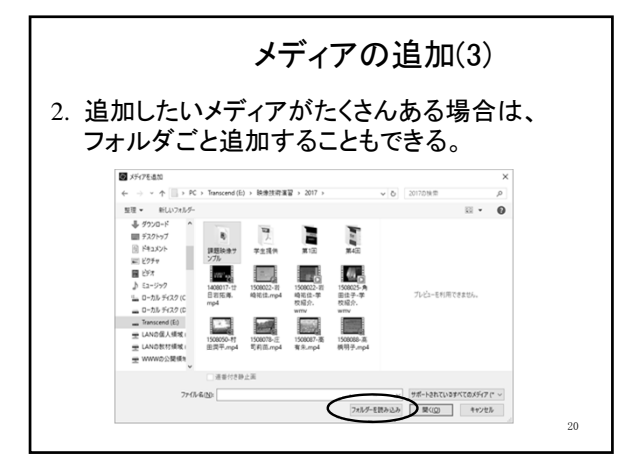

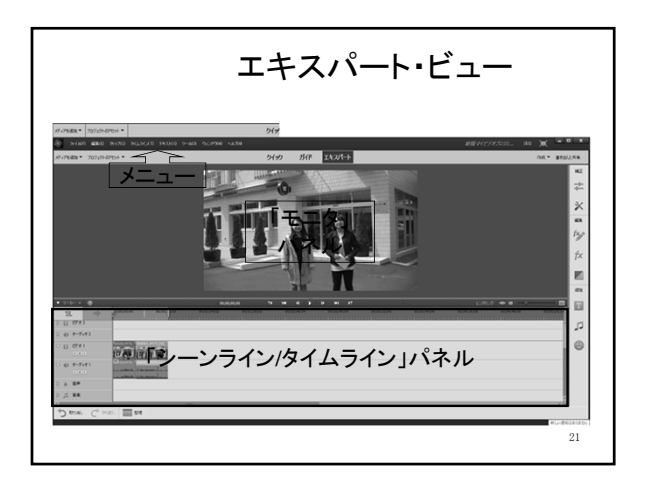

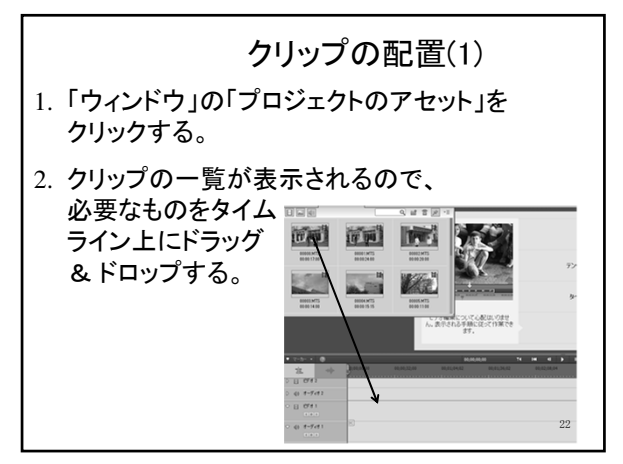

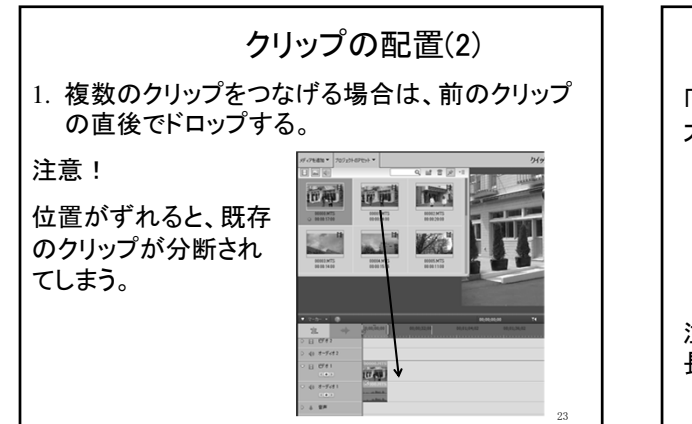

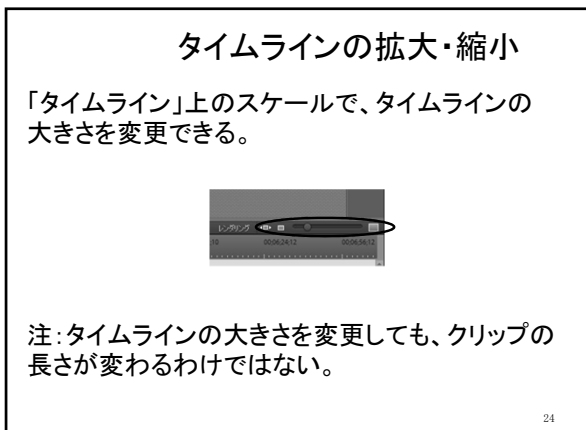

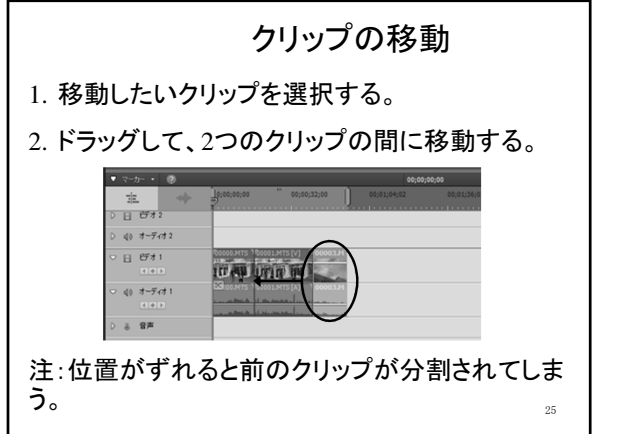

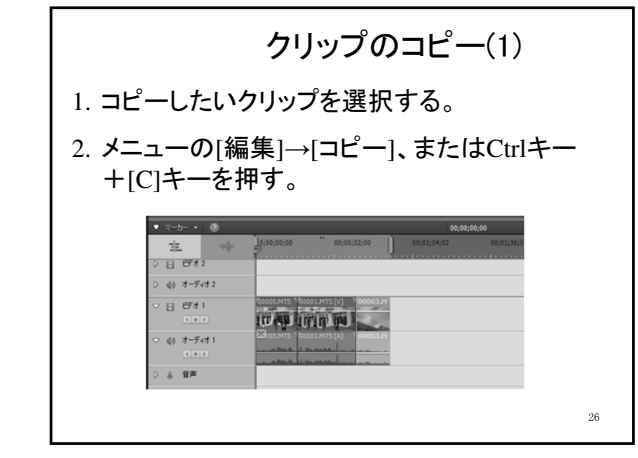

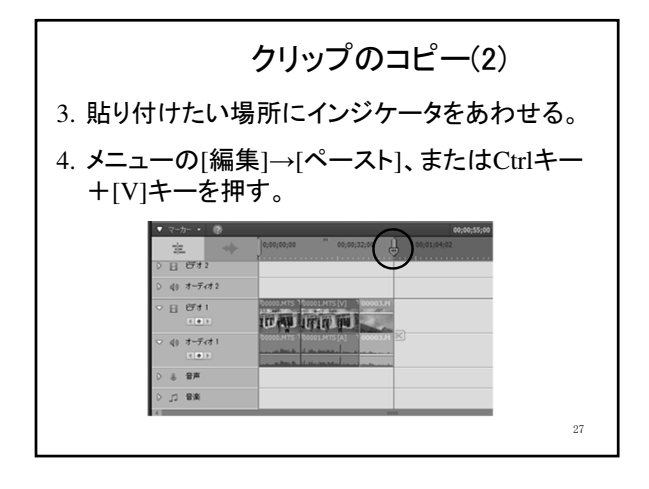

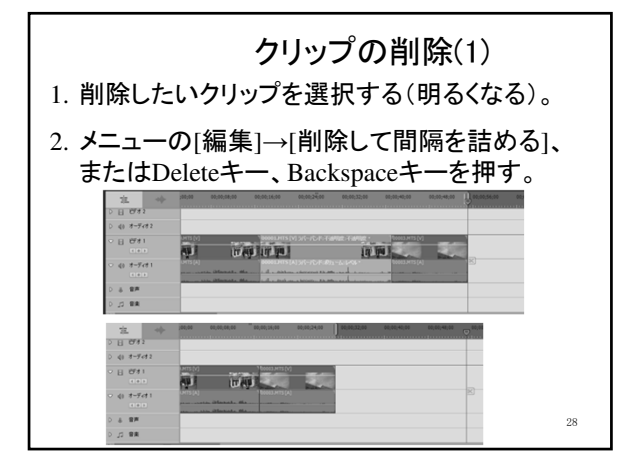

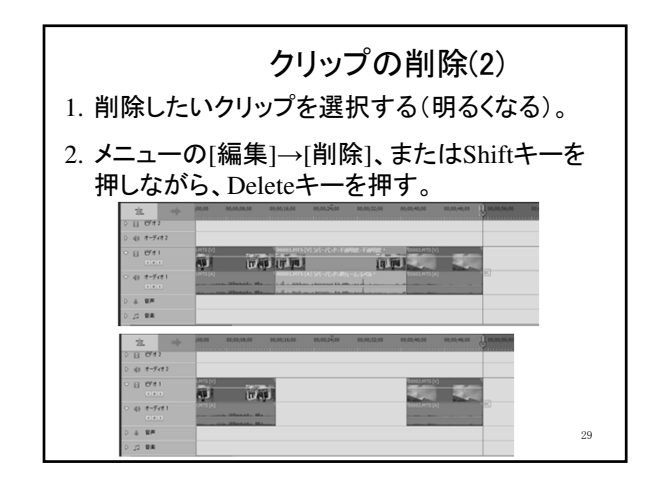

|                      | ショートカット・キー       |  |
|----------------------|------------------|--|
| PCの一般的な打<br>設定されている。 | 桑作には、ショートカット・キーが |  |
| 操作                   | ショートカット・キー       |  |
| コピー                  | Ctrl + C         |  |
| 貼り付け                 | Ctrl + V         |  |
| 取り消し                 | Ctrl + Z         |  |
| 保存                   | Ctrl + S         |  |
|                      |                  |  |

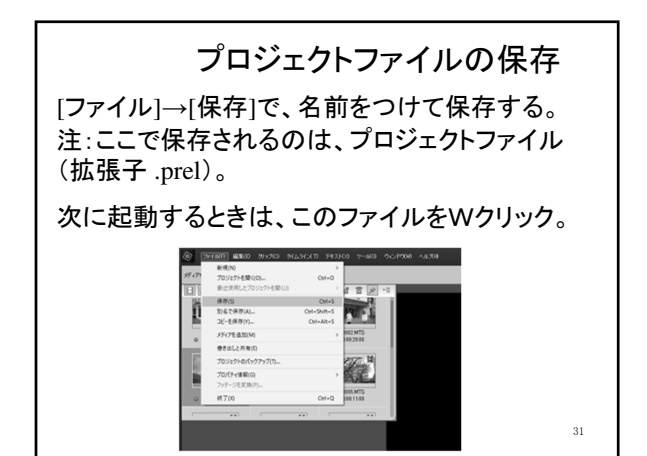

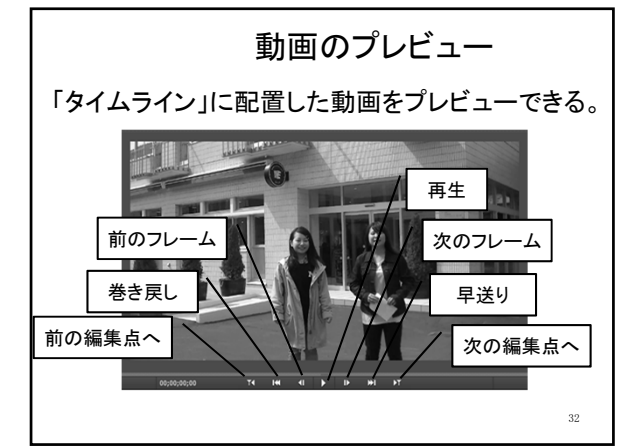

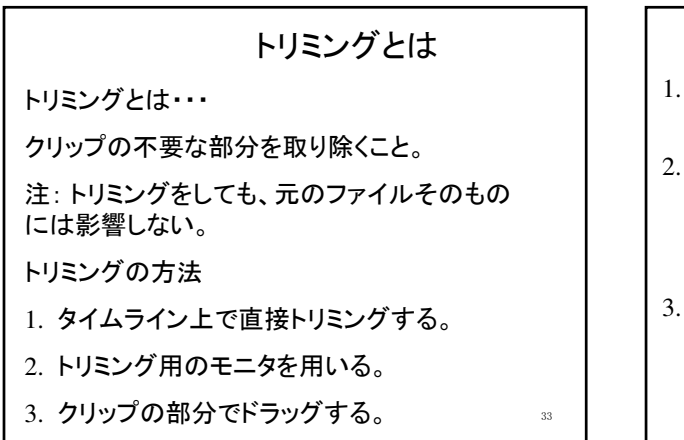

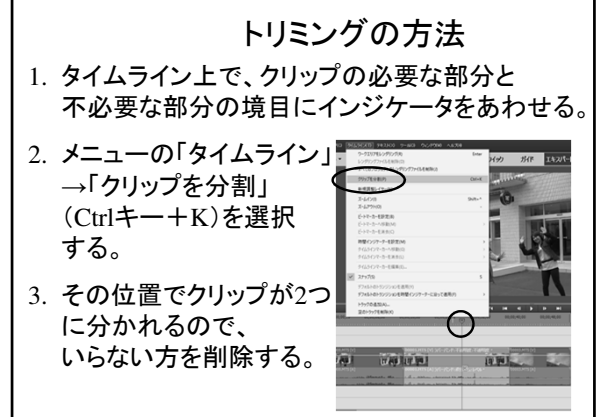

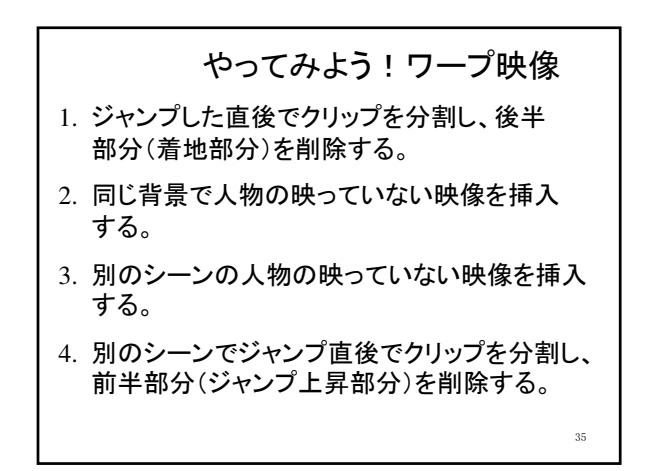

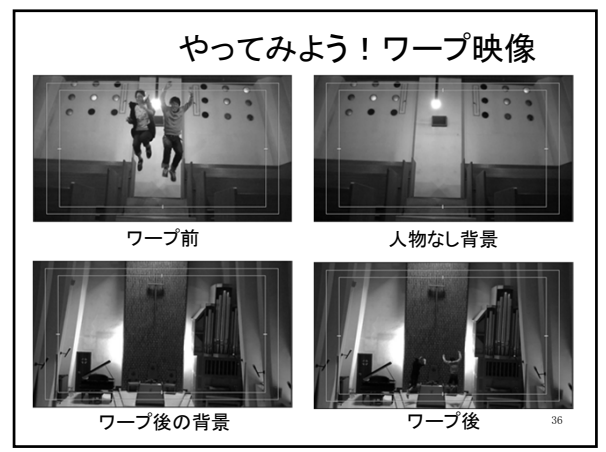

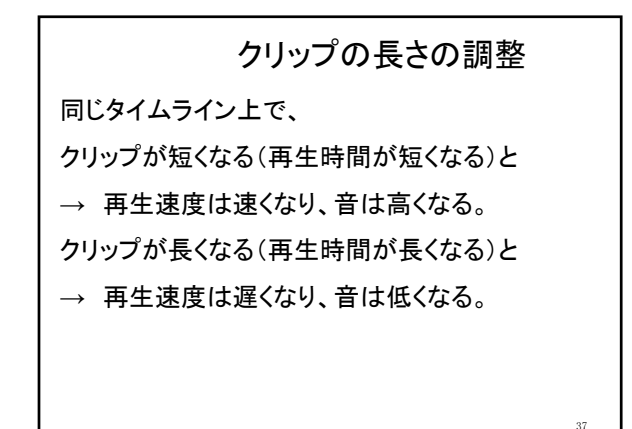

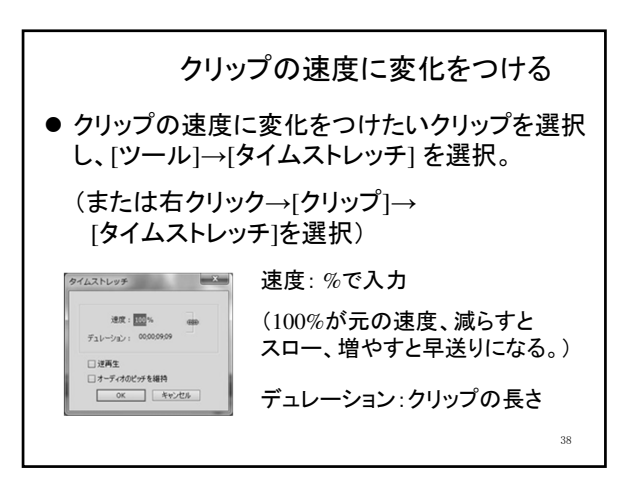

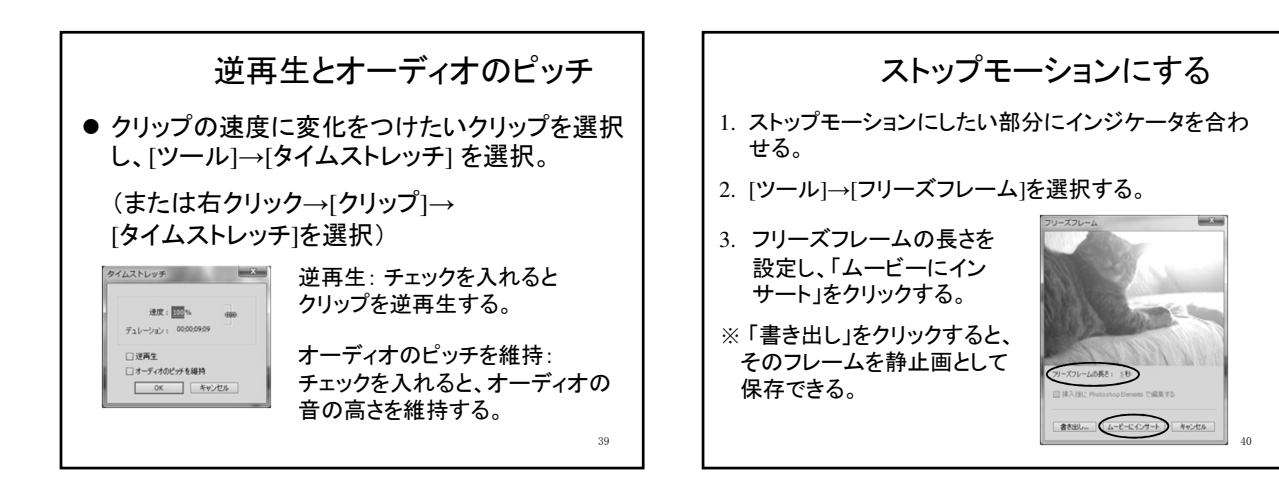

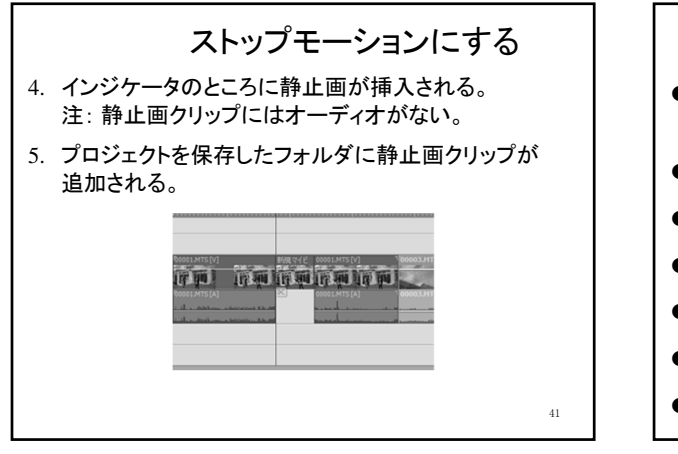

今日の復習

- ビデオカメラからポータブルHDDヘデータを 移動できる。
- Premiere Elements 15が起動できる。
- メディアの追加ができる。
- クリップをタイムラインに追加できる。
- クリップの移動、コピー、削除ができる。
- クリップのトリミングができる。
- クリップの長さ(速さ)を調整できる。

42